شرح طريقة استعمال اللودر لحل مشكل البوت في حالة عدم استجابته للحل بواسطة USB لأجهزة إكولينك OPEN VU

# ECHOLINK OPEN VU 7 ECHOLINK OPEN VU 7 MINI ECHOLINK OPEN VU 9

المتطلبات الأساسية: - جهاز حاسوب. - كابل RS232 لتوصيل جهاز الاستقبال بالحاسوب. - برنامج اللودر .

> RS232 صورة لكابل الخاص بجهاز Open vu 7 Mini

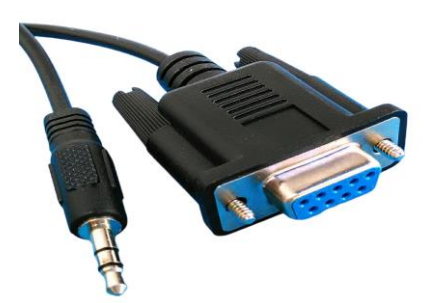

صورة لكابل RS232 الخاص بجهاز Open vu 7/9

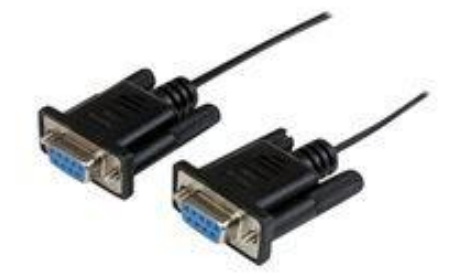

الخطوات التي يجب تتبعها

1) أولا قم بتحميل برنامج اللودر من المسار أسفله إدهب إلى موقع التحديثات https://echolinkhd.com تم اختر جهازك، تم اضغط على 'OUTILS' ، بعد دلك اضغط على LOADER لتحميل برنامج اللودر.

| یلات الادرج (PDF)<br>الدرینة باللابن (PDF)<br>الدرینة باللابن (Vidéo | ملت الدرج (PDF)<br>الدرينة باليبي Vidéo ت |
|----------------------------------------------------------------------|-------------------------------------------|
| © Copyright - Site Flash By 2FIK - Enfold WordPress Theme by Kriesi  | 🛚 0 f                                     |
|                                                                      |                                           |
|                                                                      |                                           |

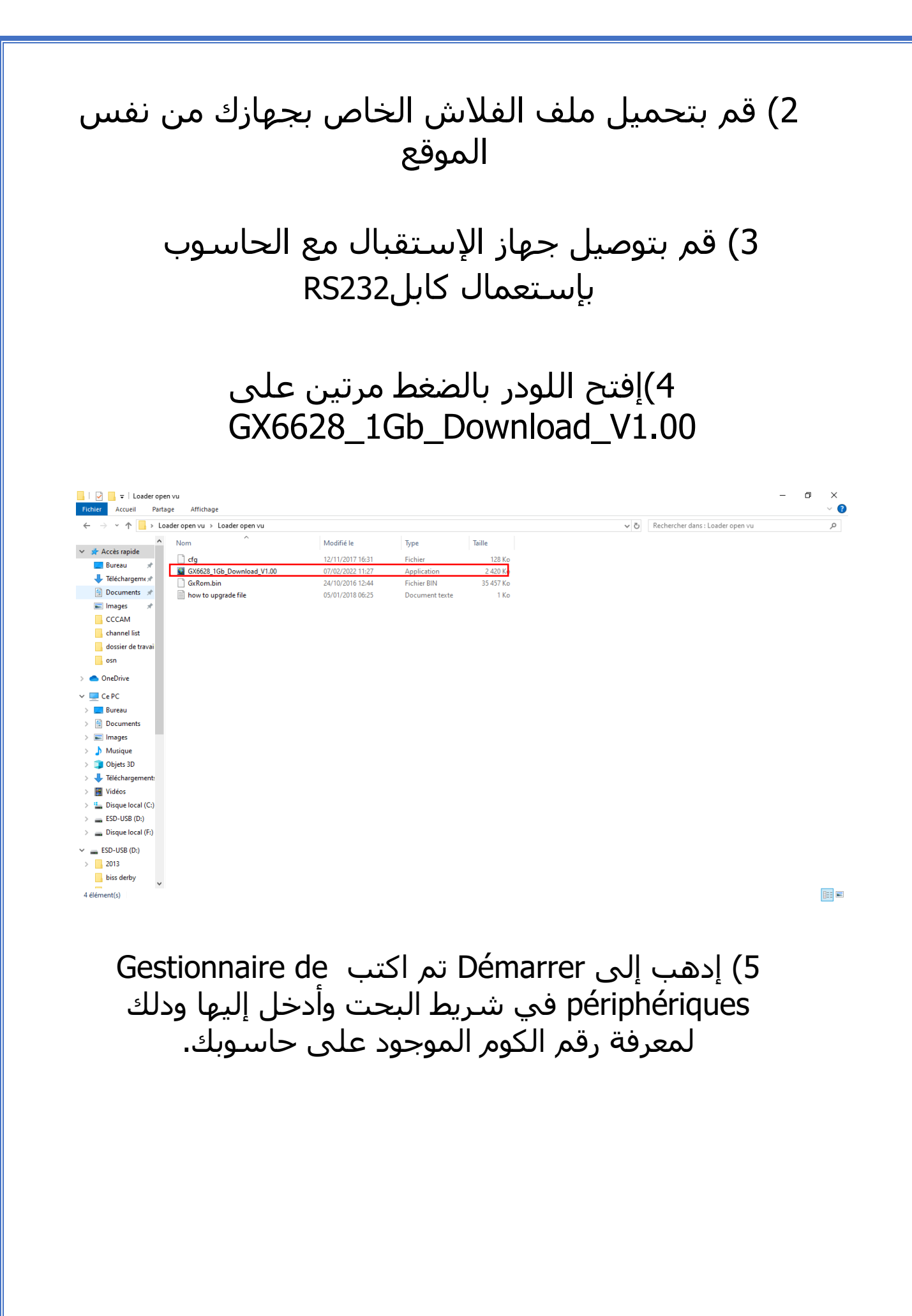

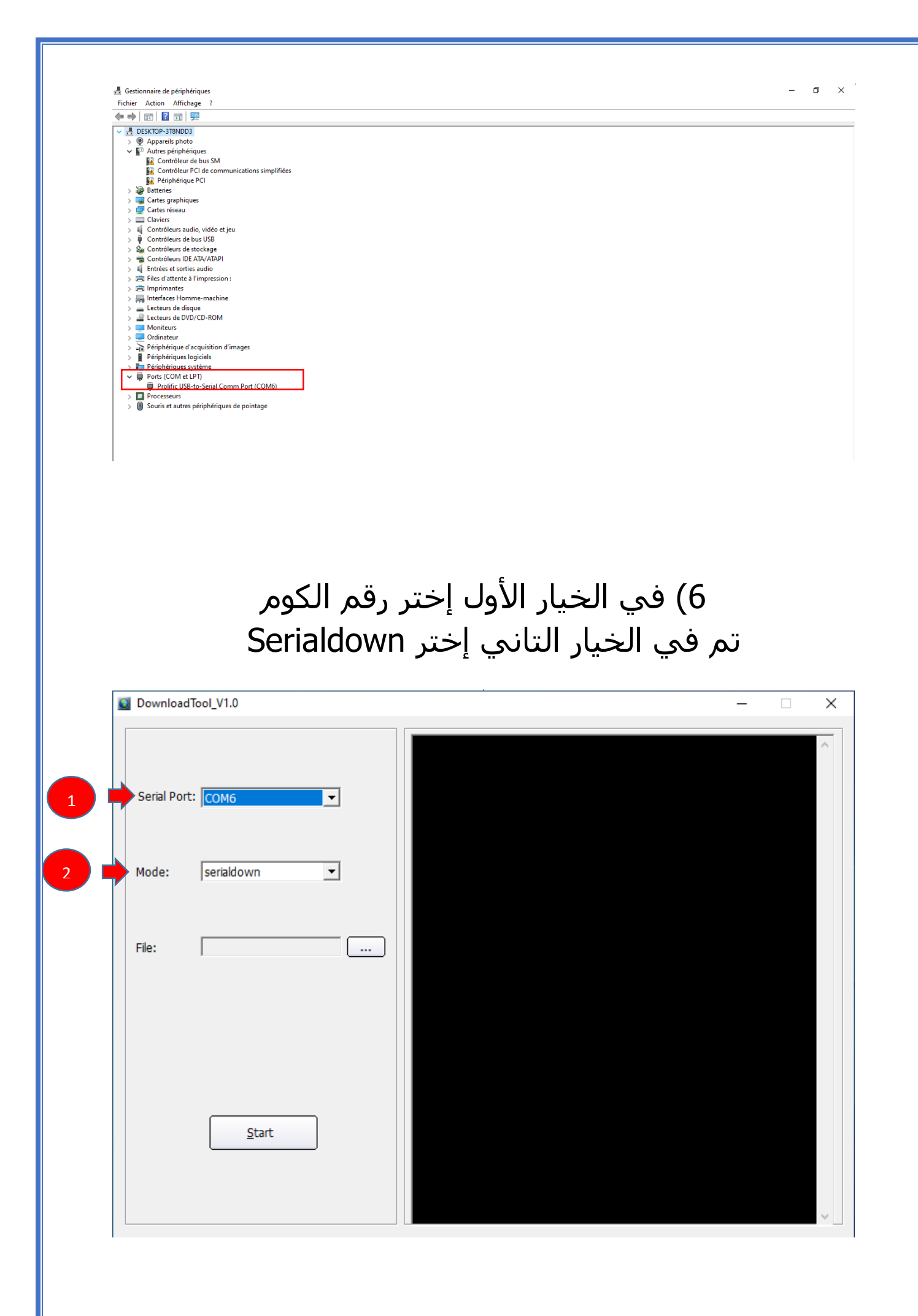

## 7) إضغط على Open تم إختر ملف الفلاش الخاص بجهازك

| DownloadT   | Tool_V1.0  | - | × |
|-------------|------------|---|---|
| Serial Port |            |   | ^ |
| Mode:       | serialdown |   |   |
| File:       |            |   |   |
|             |            |   |   |
|             | Start      |   |   |
|             |            |   | ~ |

| 🗿 Ouvrir                                                            |                                                                                                    | $\times$ |
|---------------------------------------------------------------------|----------------------------------------------------------------------------------------------------|----------|
| Regarder dans :                                                     | Bureau 🗨 🔶 🛅 🕶                                                                                                    |          |
| Accès rapide<br>Bureau<br>Bibliothèques<br>Ce PC<br>Ce PC<br>Réseau | <ul> <li>OneDrive</li> <li>redouane</li> <li>Ce PC</li> <li>Bibliothèques</li> <li>Réseau</li> <li>Google Chrome</li> <li>Microsoft Edge</li> <li>OBS Studio</li> <li>PhotoFiltre 11</li> <li>Loader open vu</li> <li>tutoriel loader open</li> <li>1</li> <li>Echolink_Open_Vu_7_MINI_V393_20102023.bin</li> <li>Loader open vu</li> <li>Signal</li> </ul> |          |
|                                                                     | Nom du fichier : Echolink_Open_Vu_7_MINI_V393_20102023  Ouvrir Types de fichiers : (All File) **                                                                                                    |          |
|                                                                     |                                                                                                    |          |

# 8) إضغط على Start

| OwnloadTool_V1.0              | — — X |
|-------------------------------|-------|
| Serial Port: COM6             | ^     |
| Mode: serialdown              |       |
| File: C:\Users\redouane\DeskI |       |
|                               |       |
|                               |       |
| <u>S</u> tart                 |       |
|                               | ~     |

| DownloadTool_V1.0                         | – 🗆 X                                                                                                    |
|-------------------------------------------|----------------------------------------------------------------------------------------------------|
| Serial Port: COM6 🔍<br>Mode: serialdown 💌 | C:\Users\redouane\Desktop\Loader open vu\Loader open vu\boot.exe<br>-b "C:\Users\redouane\Desktop\Loader open vu\Loader open vu\Cfg" -d<br>COM6 -c serialdown 0x00540000 \"C:\Users\redouane\Desktop\Loader<br>open vu\Loader open vu\zImage\";serialdown 0x00ac0000 \"C:\Users<br>\redouane\Desktop\Loader open vu\Loader open vu\app.squashfs<br>\";serialdown 0x01e00000 \"C:\Users\redouane\Desktop\Loader open<br>vu\Loader open vu\app_rootfs.jffs2\";<br>Found serial: COM6<br>wait ROM request please power on or restart the board |
| File: C:\Users\redouane\Deski             |                                                                                                    |
| <u>C</u> ancel                            |                                                                                                    |

#### 9) قم بتوصيل جهاز الاستقبال بالكهرباء و سوف تبدء عملية التحديث كما هو موضح في الصورة أسـفله

DownloadTool\_V1.0

– 🗆 X

| Serial Port: COM6             | 0         BOOT         RAW         00000000         128 KB         0 MB         0 MB           0%         0 MB         00020000         1152 KB         0 MB         0 MB           1         ENV         RAW         00020000         1152 KB         0 MB         0 MB           0%         0 MB         00140000         4 MB         0 MB         0 MB           0%         0 MB         0         3 KERNEL RAW         00540000         5632 KB         0 MB         0 MB                                                                                                    |
|-------------------------------|----------------------------------------------------------------------------------------------------|
| Mode: serialdown 💌            | 4 APP RAW 00ac0000 11008 KB 0 MB 0 MB<br>0% 0 MB<br>5 LOGO RAW 01580000 3584 KB 0 MB 0 MB<br>0% 0 MB                                                                                                    |
| File: C:\Users\redouane\Deski | 6 DATA         RAW         01900000         5 MB         0 MB         0 MB           0%         0 MB         0         0         0         0         0         0         MB         0         MB         0 |
| Cancel                        | GxLoader v1.9 20140509<br>cpu family: CSKY<br>chip model : gx3211<br>board type : 6622-dvbs2-dual-xbmc<br>memory size : 256 MB<br>Flash type: GD5F1G<br>Flash size : 128 MB<br>cpu freq : 594 MHz<br>memory freq : 533 MHz<br>seré}ö¿™°øÃË÷ÑÃÃÃÔû»¹ÞÓÓÔ<br>start to send data to stb board, please wait 262s.<br>01%                                                                                                    |

| DownloadT    | ool_V1.0          |          |                          |                                |            | -    |      | > |
|--------------|-------------------|----------|--------------------------|--------------------------------|------------|------|------|---|
|              |                   |          | 0 BOOT RAW               | 00000000                       | 128 KB     | 0 MB | 0 MB | ^ |
|              |                   |          | 1 ENV RAW                | 00020000                       | 1152 KB    | 0 MB | 0 MB |   |
| Serial Port: | COM6              | -        | 2 UPGRADE RAW            | 00140000                       | 4 MB       | 0 MB | 0 MB |   |
|              |                   |          | 3 KERNEL RAW             | 00540000                       | 5632 KB    | 0 MB | 0 MB |   |
|              |                   |          | 0% 0 MB<br>4 APP RAW     | 00ac0000                       | 11008 KB   | 0 MB | 0 MB |   |
| Mode:        | serialdown        | <b>-</b> | 0% 0 MB<br>5 LOGO RAW    | 01580000                       | 3584 KB    | 0 MB | 0 MB |   |
|              |                   |          | 0% 0 MB<br>6 DATA RAW    | 01900000                       | 5 MB       | 0 MB | 0 MB |   |
|              |                   |          | 0% 0 MB<br>7 ROOTES RAW  | 01e00000                       | 28032 KB   | 0 MB | 0 MB |   |
| File:        | C:\Users\redouane | \Deskt   | 0% 0 MB                  | 03960000                       | 72220 KB   | 0 MR | 0 MB |   |
|              |                   |          | 0% 0 MB                  | 03900000                       | 72320 KB   | UMD  | 0 MB |   |
|              |                   |          |                          |                                |            |      |      |   |
|              |                   |          | GxLoader v1.9 2014       | 10509                          |            |      |      |   |
|              |                   |          | cpu family : CSKY        |                                |            |      |      |   |
|              |                   |          | chip model<br>board type | : gx3211<br>: 6622-dvbs2-dual- | whmc       |      |      |   |
|              |                   |          | memory size              | : 256 MB                       | ADTIC      |      |      |   |
|              |                   |          | Flash type: GD5F1G       |                                |            |      |      |   |
|              | Cancel            |          | cpu freq : 594 MHz       | z                              |            |      |      |   |
|              |                   |          | memory freq              | : 533 MHz                      |            |      |      |   |
|              |                   |          | seré}öċ™°øÃË÷ÑÃÂ         | ĂÃÔû»1ÞÓÓÔ                     |            |      |      |   |
|              |                   |          | start to send data t     | o stb board, please            | wait 262s. |      |      |   |

## بمجرد إنتهاء العد التنازلي لتحديت ، سـوف تضهر رسـالة كما في الصورة أسـفله تؤكد لك أن العملية مرة بنجاح

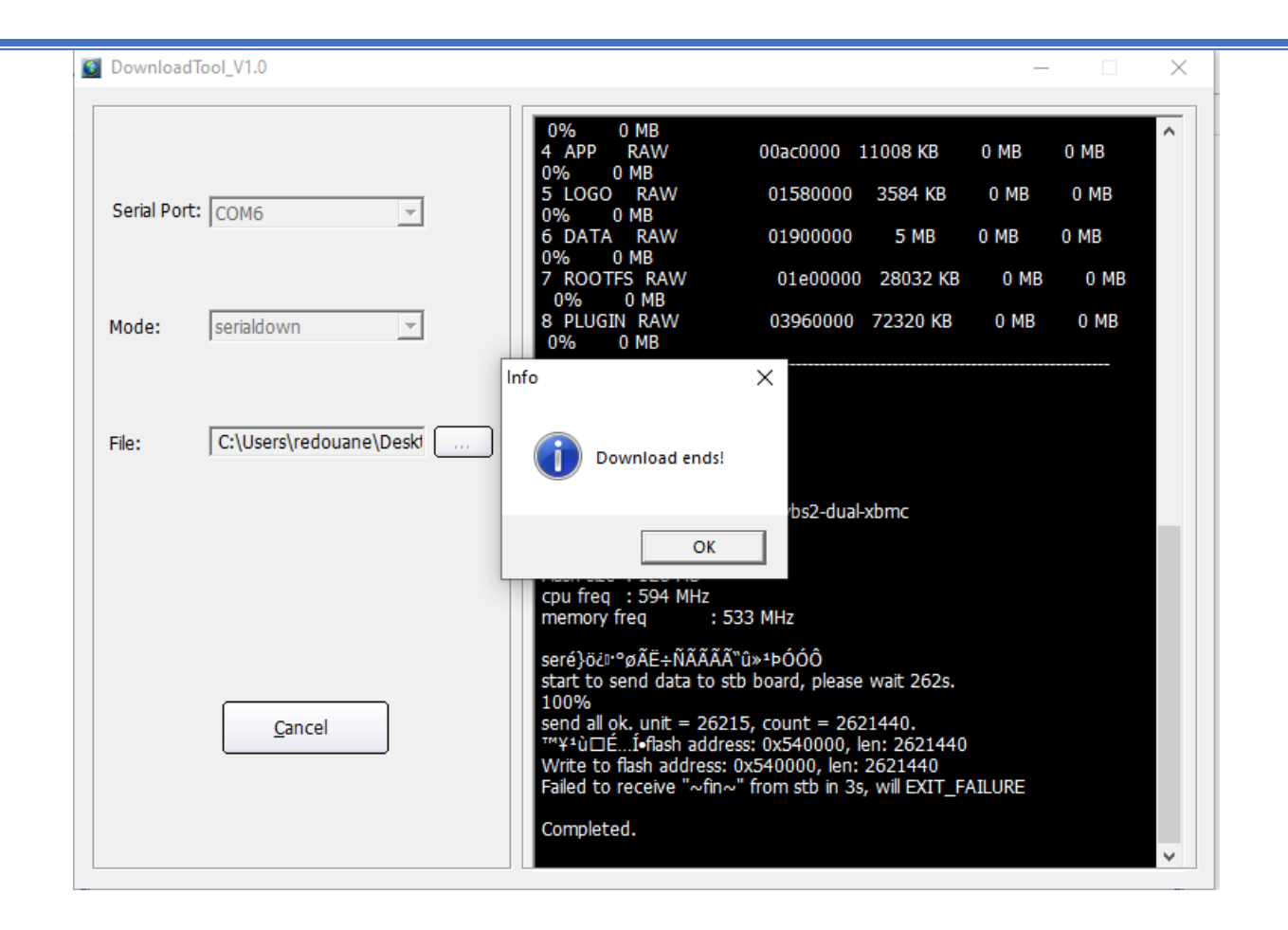

مبروك عليك تم حل مشـكل البوت على جهازك بنجاح